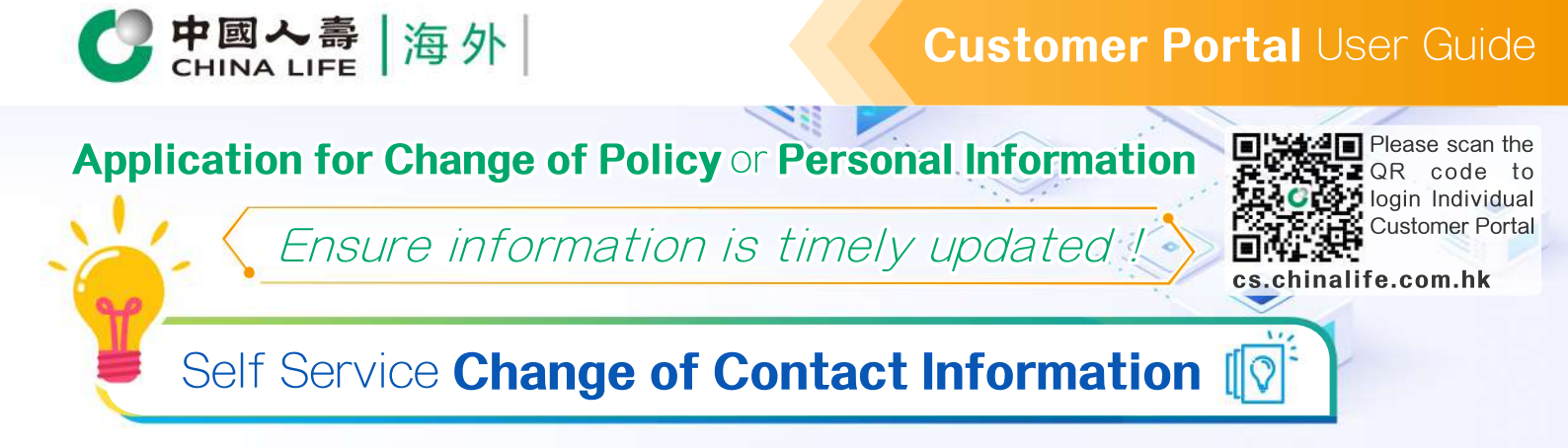

## Step 1 Select Policy

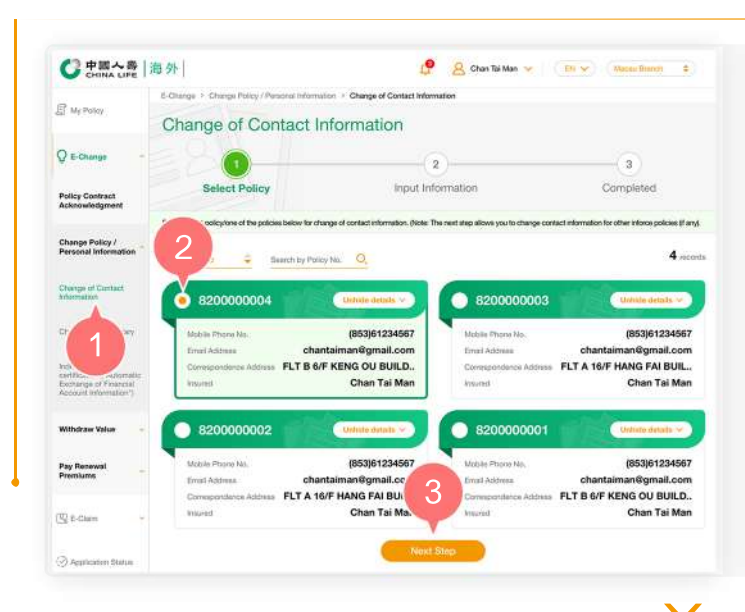

- 1. After logging into the Individual Customer Portal, select "E-Change" from the main manual. Then, select "Change Contact Information" from "Change Policy/Personal Information".
- 2. Select one of the policies by clicking the round button (Note: In the next step, you may also change contact information for other inforce policies (if any)).
- 3. Click "Next Step" to Step 2.

Step 2

## **Input and Confirm Information**

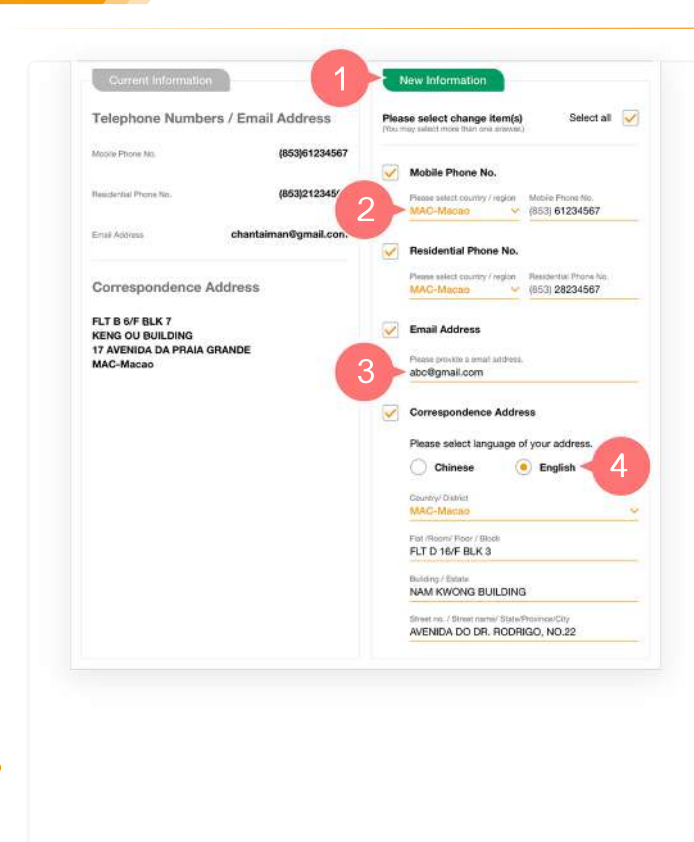

- 1. Select the contact information which you need to change in the "New Information" section, such as mobile phone no., residential phone no., email address and correspondence address.
- 2. Scroll down the list to select country/region corresponding to the mobile phone no./residential phone no., and then enter a valid mobile phone no./residential phone no. to change/ add telephone no.
- **3.** Enter a valid email address to change/ add email address.
- 4. After selecting language of the correspondence address, scroll down the list to select country/region in which the correspondence address is located, and then, enter three-line mailing address and postal code (where applicable) by following the instructions.

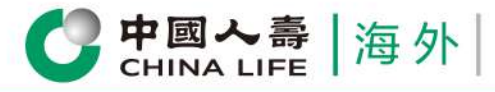

## **Customer Portal** User Guide

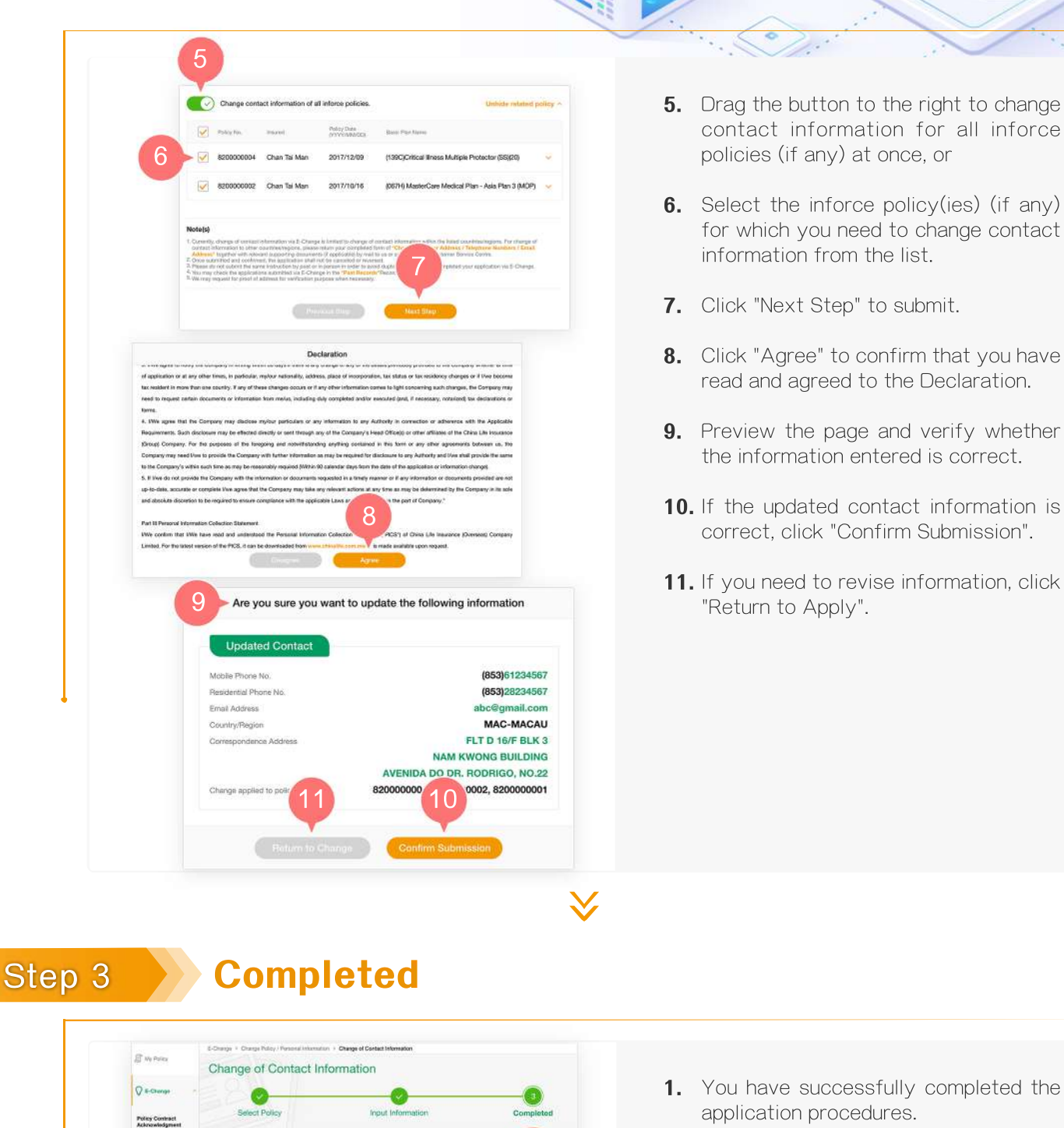

Application completed

<< WEB2018123456789 >>

2. Click "Return to My Policy" to return to

homepage, or

**3.** Select "Past Records" from the main manual to check relevant application records.

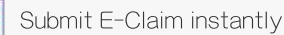

Change Policy / Personal Information

Pay Person Premiums

3

Review all policy information at one go

Check application status anytime

Change policy information instantly

[@] Vie

View various types of E-Notice

Receive instant important messages

China Life Insurance (Overseas) Company Limited (incorporated in the People's Republic of China with limited liability)

2/2